## Инструкция по дистанционному обучению в системе MOODLE

Для входа в систему дистанционного обучения Moodle нужно зайти на официальный сайт СОГМА по адресу <u>http://sogma.ru</u>

Далее в пункте меню «Студентам и обучающимся» переходим по ссылке «Дистанционное обучение»

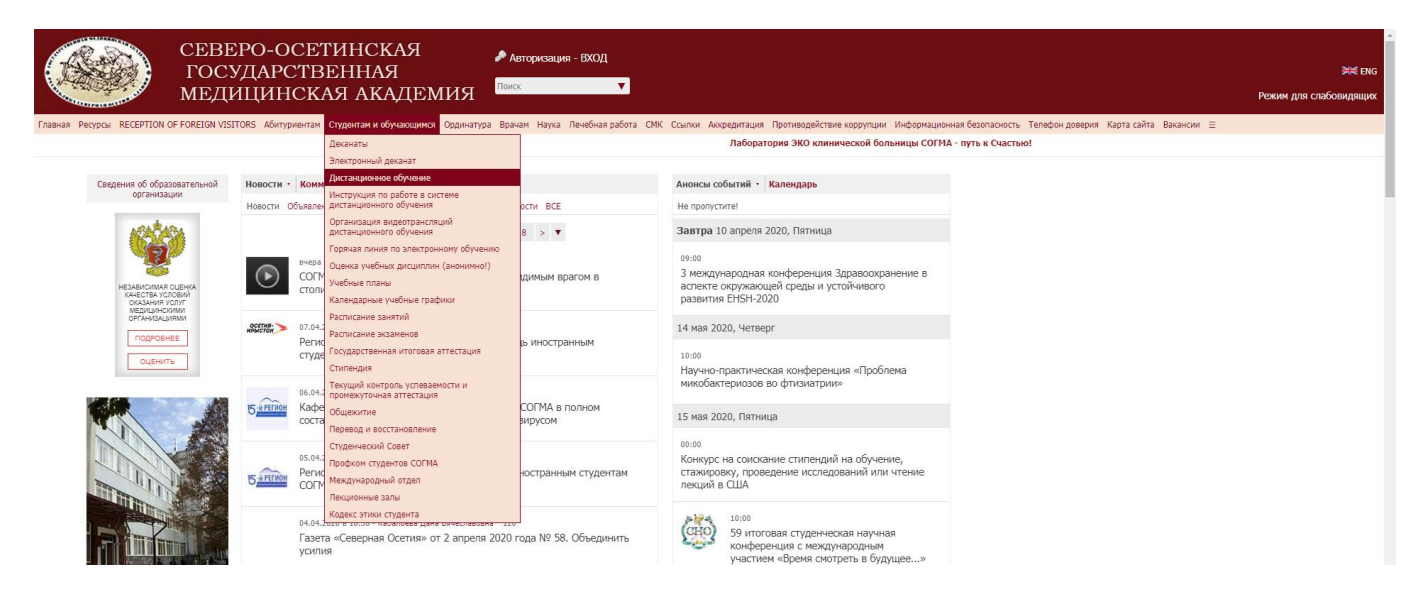

Перед нами откроется стартовое окно системы ДО, где мы должны нажать на ссылку «Вход»

| ЭИОС СОГМА Русский (ru) *                                                         | Вы не вошли в систему (Вход) |
|-----------------------------------------------------------------------------------|------------------------------|
|                                                                                   |                              |
| Поиск курса Орименить 📀                                                           |                              |
| Категории курсов                                                                  | Развернуть всё               |
| ⊳ Кафедра акушерства и гинекологии № 1 (21)                                       |                              |
| ⊳Кафедра акушерства и гинекологии № 2 т                                           |                              |
| Кафедра анатомии человека с топографической анатомией и оперативной хирургией (я) |                              |
| ▶ Кафедра анестезиологии, реанимации и интенсивной терапии @                      |                              |

## Вводим свои логин и пароль

| student         | Забыли логин или пароль?                              |
|-----------------|-------------------------------------------------------|
| ••••••          | В Вашем браузере должен быть разрешен прием cookies 🧑 |
| Запомнить логин | Некоторые курсы, возможно, открыты для гостей         |
|                 |                                                       |

Вы вошли в личный кабинет, где вам доступен список всех курсов, на которые вас записали ваши преподаватели и обучение по которым вы должны пройти. В левом меню в пункте **«Мои курсы»** перечислены все ваши курсы списком. Также данный список представлен в графе **«Сводка по курсам».** Также в правом верхнем углу страниц системы ДО Вы можете перейти на страницу «О пользователе», где можете при необходимости отредактировать свою личные данные, например, загрузить фотографию, изменить пароль для входа в систему ДО, отредактировать Ф.И.О. при необходимости. В данном раскрывающемся меню есть также ссылка **«Оценки»**, перейдя по которой вы сможете просмотреть свои оценки за пройденный материал.

| ≡ 🚳 ЭИОС СОГМА                                                                                                    | Русский (ru) 👻                                                                                                    |                                                                     |                                          | 🌲 🗭 Тестовый                                                                                                    | Студент 01 🔘 🔹                                                                                   |
|----------------------------------------------------------------------------------------------------|----------------------------------------------------------------------------------------------------|---------------------------------------------------------------------|------------------------------------------|----------------------------------------------------------------------------------------------------|--------------------------------------------------------------------------------------------------|
| 🙆 Личный кабинет                                                                                                    |                                                                                                    |                                                                     |                                          | £                                                                                                    | Личный кабинет<br>О пользователе                                                                 |
| <ul> <li>Домашняя страница</li> <li>Календарь</li> <li>Личные файлы</li> <li>Мои курсы</li> <li>Тестовый курс</li> <li>Инструкция по Moodle</li> </ul> | Недавно посещенные курсы<br>Кафедра тестовая<br>Инструкция по пользованию системой                                   |                                                                     |                                          | Текуш й пользова<br>Тестовь<br>Адресэлек<br>student-D16<br>Шкала времени<br>© ~                                                                                                    | Оценки<br>Сообщения<br>Настройки<br>Выход                                                        |
|                                                                                                    | Сводка по курсам<br>Свое (кроме скрытыя) =<br>Кафедра тестовая<br>Инструкция по пользованию системой<br>25% complete | Кафедра тестовая **<br>Курс тестового преподавателя<br>Ф's complete | <u>1</u> ≌ Название курса т Ш Карточка т | No upcoming active<br>Личные файлы<br>Нет ни одного файла<br>Управление личными файла                                                                                                    | ities due                                                                                        |
|                                                                                                    |                                                                                                    |                                                                     |                                          | Пользователи на сайте<br>Пользователей на сайте: 1<br>минут)<br>Салагаева Эмиза Викторо<br>Джанураева Фариза Дикевн<br>Стинкков Михаил Валерь<br>Икаева Минева Радикова<br>Икаева Минева Радикова<br>Биснева Зарива Зариба С<br>Бискева Зарива Валаскар | 34 (последние 5<br>рана 9<br>алиалаевна 9<br>а 9<br>евич 9<br>на 9<br>усовна 9<br>кич 9<br>виа 9 |

При нажатии на любой из курсов вы попадёте на страницу выбранного курса, где у вас будет возможность изучить темы по данному курсу и пройти по ним тестовые задания для оценки ваших знаний преподавателем. В левом меню сверху на картинке ниже отображается название курса, на котором вы находитесь. В данном случае **«Тестовый курс».** Также под ним перечисляется список тем. В данном случае у нас она тема и называется **«Тема первая»** 

| ≡ 🚳 ЭИОС СОГМА                                                                                            | Русский (пи) 👻                                                             | 🌲 🧔 Тестовый Студент 01 💽 💌 |
|----------------------------------------------------------------------------------------------------|----------------------------------------------------------------------------|-----------------------------|
| <ul> <li>Тестовый курс</li> <li>Участники</li> <li>Значки</li> </ul>                                      | Курс тестового преподавателя<br>Личный кабинет / Мои курсы / Тестовый курс |                             |
| <ul> <li>Компетенции</li> <li>Ш Оценки</li> <li>□ Общее</li> </ul>                                        | N объявления                                                               | Ваши достижения 🕢           |
| <ul> <li>С тема первая</li> <li>В Личный кабинет</li> <li>Домашняя страница</li> <li>Календарь</li> </ul> | Тема первая                                                                |                             |
| <ul> <li>Личные файлы</li> <li>Мои курсы</li> <li>Тестовый курс</li> <li>Инструкция по Moodle</li> </ul>  |                                                                            |                             |

Нажав на ссылку **«Тестирование»** вы перейдете на страницу, где вам нужно будет ответить на вопросы, после чего преподаватель оценить вашу работу. Результаты оценок по пройденному материалу вы можете посмотреть в разделе **«Оценки».** 

**Внимание!** Если по каким-то причинам Вам не виден курс, который вам нужно пройти, обратитесь к своему преподавателю и сообщите о своей проблеме. Возможно, вас не внесли в список участников по данному курсу.